## Порядок установки программных продуктов T-FLEX CAD:

В руководстве по установке программных продуктов T-FLEX CAD содержатся инструкции по установке T-FLEX CAD и дополнительных модулей T-FLEX CAD. Новая установка продукта и обновление уже имеющегося продута происходят по одному и тому же сценарию, описанному в руководстве.

Перед началом установки проверьте соответствие вашего компьютера системным требованиям. Системные требования к аппаратному обеспечению указаны в конце документа. Удостоверьтесь, что у Вас установлена последняя версия драйвера видеокарты.

Вы можете получить установочные файлы T-FLEX CAD одним из следующих способов:

- ✓ на DVD диске,
- 🗸 с ресурса по обмену файлами через интернет,
- с официальной станицы T-FLEX в интернете.

Если полученные установочные файлы находятся в ZIP архиве, необходимо разархивировать их перед запуском.

Если установлена новая версия продукта, то она устанавливается в новую директорию и будет работать вместе с предыдущими версиями продукта. Если установлена новая сборка продукта, то предыдущая сборка будет удалена и заменена на обновлённую версию.

Порядок установки:

1. Установить Компоненты поддержки T-FLEX 15.

Запустить файл Setup.exe из каталога« Компоненты поддержки T-FLEX» и следовать указаниям программы установки.

2. Установить T-FLEX CAD 15 (T-FLEX CAD 15 x64) в зависимости от разрядности операционной системы (32-х битная или 64-х битная).

Запустить файл T-FLEX CAD.msi из каталога «T-FLEX CAD» или «T-FLEX CADx64» и следовать указаниям программы установки.

3. Установить, при необходимости, библиотеки примеров, стандартных элементов, учебное пособие, дополнительные модули – Анализ, ЧПУ, Динамика, Раскрой.

Запустить файлы .msi из соответствующих каталогов и следовать указаниям программы установки.

В течение 30 дней после установки возможно бесплатное ознакомительное использование программ. По истечении этого срока необходимо приобрести коммерческую лицензию или прекратить использование продукта. При установке ознакомительной версии, действительной в течение 30 дней, следующие пункты данного списка можно пропустить и сразу приступить к использованию программного продукта.

- 4. Установить драйвер ключа защиты:
  - Для локальной версии драйвер ключа должен быть установлен на компьютере, на котором установлен программный комплекс T-FLEX. В этом случае драйвер устанавливается вместе с компонентами поддержки (см. пункт 1). Для упрощения работы с ключами и лицензиями может быть установлена утилита «T-FLEX Лицензирование 15».
  - Для сетевой версии драйвер ключа должен быть установлен на компьютере, который является сервером вместе с компонентами поддержки или драйвер ключа может быть установлен отдельно из папки: «Компоненты поддержки T-FLEX 15\HInstall 7.41». Устанавливать программный комплекс T-FLEX на сервере не обязательно.
- 5. Активировать ключ защиты.

Существует два типа ключей защиты программный и аппаратный. Оба ключа обладают одинаковыми возможностями лицензирования. Аппаратный ключ это устройство, которое может быть установлено в USB-порт. Программный ключ связан с конкретным компьютером и может быть установлен с помощью специальной утилиты.

6. Запустить T-FLEX CAD.

## Системные требования системы T-FLEX CAD

<u>В начало</u>

| Минимальные               |                                                                                                    |
|---------------------------|----------------------------------------------------------------------------------------------------|
| Операционная система:     | Windows XP                                                                                                 |
| Процессор:                | Intel или AMD с поддержкой SSE2                                                                            |
| Объем оперативной памяти: | 2 Гб                                                                                                    |
| Объем свободного          | 1 Гб                                                                                                    |
| дискового пространства:   |                                                                                                    |
| Видеокарта:               | видеокарта с поддержкой OpenGL 3.3 и выше                                                                  |
| Рекомендуемые             |                                                                                                    |
| Операционная система:     | Windows 7 x64, 8 x64 и выше                                                                                |
| Процессор:                | Core i5 или выше                                                                                           |
| Жёсткий диск:             | SSD накопитель                                                                                             |
| Объем оперативной памяти: | 8 Гб и больше                                                                                              |
| Видеокарта:               | высокопроизводительная видеокарта NVIDIA или AMD<br>с памятью 1Гб и выше и поддержкой OpenGL 4.2 и<br>выше |

Внимание! Не рекомендуется использовать для работы встроенные видеокарты!

Функция фотореалистичного рендеринга в реальном времени доступна только использованием процессоров Intel или видеокарт NVIDIA с поддержкой технологии NVIDIA CUDA (не ниже версии 2.1). Посмотреть версию CUDA для Вашей видеокарты можно на официальном сайте NVIDIA: <u>https://developer.nvidia.com/cuda-gpus</u>).

© ЗАО «Топ Системы», 1992 – 2016

Все авторские права защищены. Запрещено воспроизведение в любой форме любой части настоящего документа без разрешения от ЗАО «Топ Системы».

ЗАО «Топ Системы» не несёт ответственности за ошибки, которые могут быть в этом документе. Также не предполагается никаких обязательств за повреждения, обусловленные использованием содержащейся здесь информации.

Содержание настоящего документа может быть изменено без предварительного уведомления.

Торговые марки T-FLEX Parametric CAD, T-FLEX Parametric Pro, T-FLEX CAD, T-FLEX CAD 3D являются собственностью ЗАО «Топ Системы».

Parasolid является охраняемым товарным знаком Siemens PLM Software. Все другие товарные марки являются собственностью соответствующих фирм.